シングルマシンライセンスによるインストールマニュアル

- Mathematica は対象組織の教職員や学生が筑波大学の管理する PC で使用できます. Mathematica for Students は、対象組織の学生が私物の PC で Mathematica を使用するための学生専用ライセンスです. 対象 組織は http://www.cc.tsukuba.ac.jp/wp/service/sl/mathematica/mathe\_sosiki/ を参照してください.
- インストールには WolframID が必要です. 持っていない場合は, @u. tsukuba. ac. jp もしくは@un. tsukuba. ac. jp ドメインのメールアドレスでアカウントを作成してください. (2017 年度以降の入学者(@s. tsukuba. ac. jp を 使用している人)も @u. tsukuba. ac. jp で作成してください。@u 宛のメールは @s に届きます。)
- Mathematica や Mathematica for Students を使用するためには、マシン固有のアクティベーションキーを取得します.アクティベーションキーは1台ごとに異なるアクティベーションキーが必要です.
- 必要があれば、1人で複数のアクティベーションキーを取得できます.
- Mathematica と Mathematica for Students ではアクティベーションキーの請求 URL が違います. それぞれ専用の URL になっています.
- アクティベーションキーの有効期限が切れると、新しいアクティベーションキーを取得する必要があります.
   また、機器構成が大幅に変更されると MathID が変わってしまい、アクティベーションキーを取り直さなければならないこともあります.
- Wolfram Research による Premier Service を受けることができます.

アクティベーションキーの取得 (Wolfram ユーザポータルから)

Web ブラウザを起動し、「Mathematica サイトライセンス」にアクセスします.
 URL http://www.cc.tsukuba.ac.jp/wp/service/sl/mathematica/

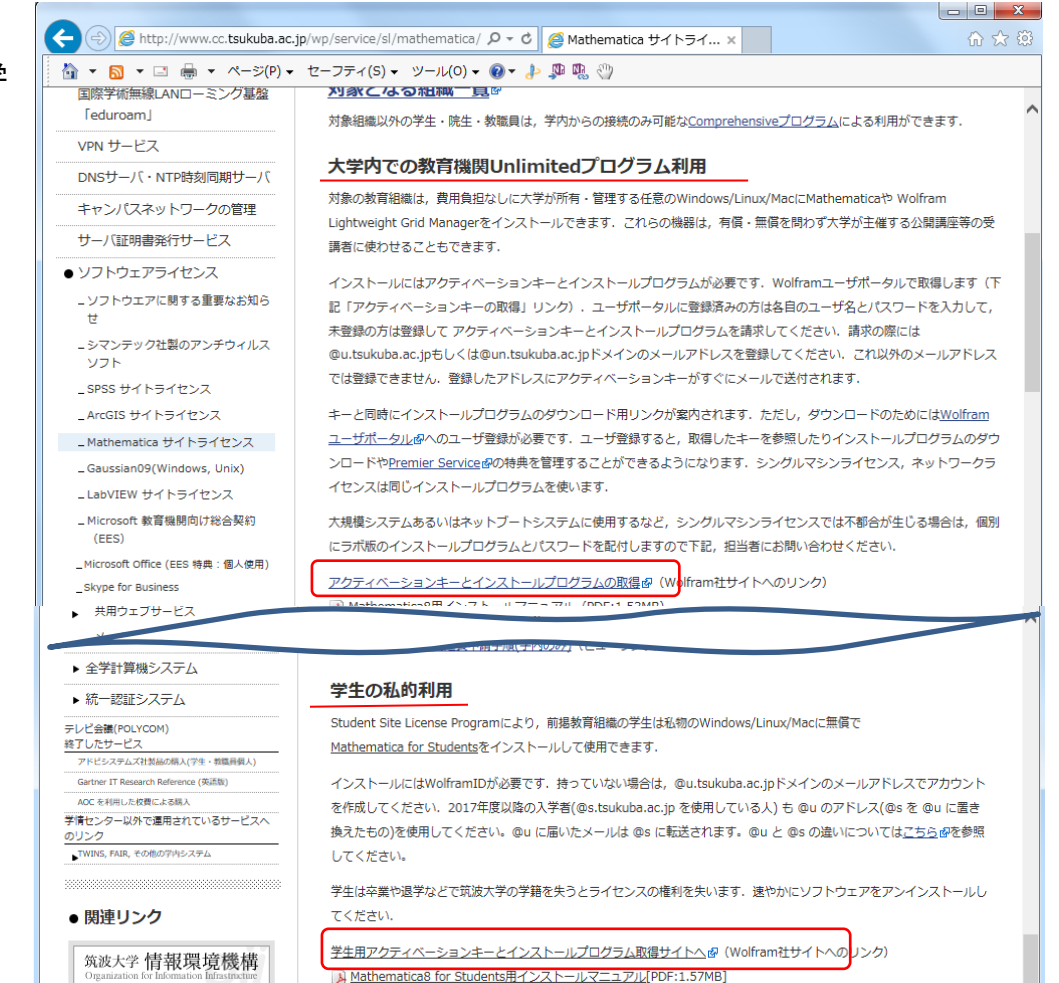

Mathematica の場合は[大学 内での教育期間 Unlimited プログラム利用]の項にある 『アクティベーションキー とインストールプログラム 取得サイトへ』をクリック してください.

Mathematica for Students の場合は[学生の私的利用] の項にある『学生用アクテ ィベーションキーとインス トールプログラム取得サイ トへ』をクリックしてくだ さい. WOLFRAM USER PORTAL のページが表示されます。
 WolframID を持っている場合は "ログイン"してください. 持っていない場合は、
 @u. tsukuba. ac. jp もしくは@un. tsukuba. ac. jp ドメインのメールアドレスで "アカウントを作成"してください. (2017 年度以降の入学者(@s. tsukuba. ac. jp を使用している人)も
 @u. tsukuba. ac. jp で作成してください。@u 宛のメールは @s に届きます。)

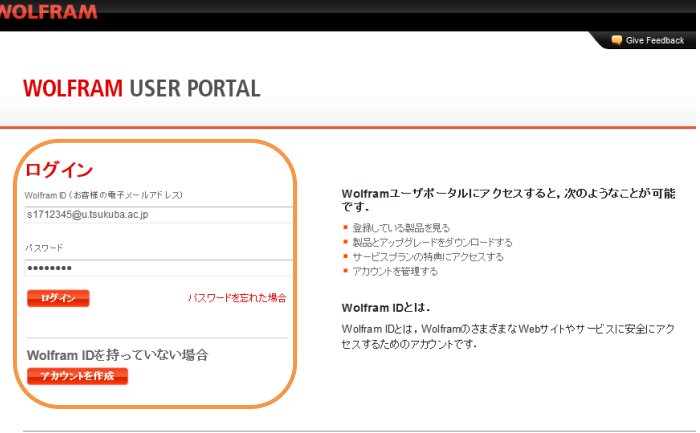

© 2017 Wolfram | Terms | Privacy

- 3. 「Wolfram アクティベーションキー請求フォーム(University of Tsukuba)」が表示されます.
   必要事項を半角英字で入力もしくは選択し「送信」をクリックします.(\*印は必須項目です)
- 先ほど入力・選択した内容でアクティベーションキーの請求が行われたという内容の画面が表示されます。
   (アクティベーションキーは電子メールで送られてきます。)

|                                                                                                    | * 45 <b>1</b>       |
|----------------------------------------------------------------------------------------------------|---------------------|
| コンタクト情報を入力してください                                                                                          |                     |
| NOTE: Please fill out this form in English, with English characters only (no umlauts, accents, or other s | pecial characters). |
| 姓(ローマ字で)*                                                                                                 |                     |
| Tsukuba                                                                                                   |                     |
| 名(ローマ字で)*                                                                                                 |                     |
| Hanako                                                                                                    |                     |
| 電子メール                                                                                                    |                     |
| s1712345@u.tsukuba.ac.jp                                                                                  |                     |
| 所編*                                                                                                    |                     |
| Select one                                                                                                |                     |
| メモノマシン名                                                                                                   |                     |
|                                                                                                    |                     |
|                                                                                                    |                     |
|                                                                                                    |                     |
| 製品をお選びください                                                                                                |                     |
| 製品                                                                                                    |                     |
| Mathematica Japanese Edition for Students for Sites (Single Machine) 💌                                    |                     |
| バージョン                                                                                                    |                     |
| 11.1.1.0 🗸                                                                                                |                     |
| その他の情報                                                                                                    |                     |
| 卒業予定"                                                                                                    |                     |
| Select month V Select year V                                                                              |                     |
|                                                                                                    |                     |

Wolframアクティベーションキー請求フォーム

## ( 絵は Mathematica for Studentsの例)

## 電子メールをご確認ください。

ありがとうございました。生成されたアクティベーションキーが次の方に送られました。s8800022@u.tsukuba.ac.jp この電子メールのリンクからWolframユーザボータルにログインし,本製品のインストーラをダウンロードしてください。

| 制 F :     | Mathematica Japanese Edition for Students for Sites |
|-----------|-----------------------------------------------------|
| バージョン:    | 11.1.1                                              |
| .设定:      | Single Machine                                      |
| ブラットフォーム: | All                                                 |
| 姓(ローマ字で): | Tsukuba                                             |
| 名(ローマ字で): | Hanako                                              |
| 電子メール:    | s8800022@u.tsukuba.ac.jp                            |
|           | @8.40.jp                                            |

別のアクティベーションキーを生成する »

5. すぐに「Your New Mathematica Activation Key」という件名でアクティベーションキーが送られてきます。 Your new Mathematica activation key

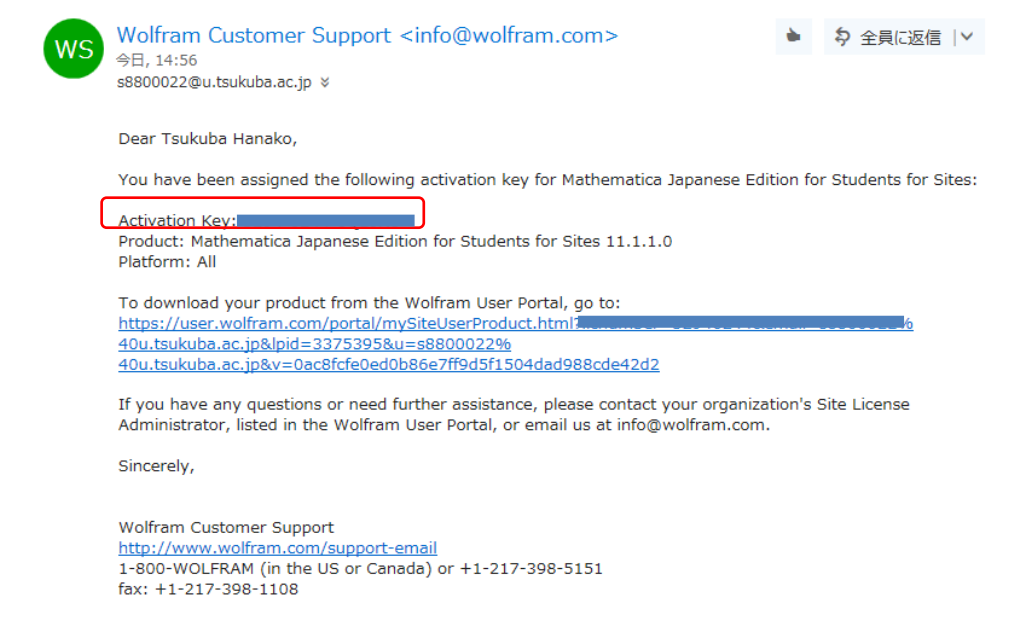

- 6. メール本文中の To download…の URL (5. 参照) をクリックするか WOLFRAM USER PORTAL (<u>https://user.wolfram.com/</u>) にアクセスしログインします。
- 7. [製品とサービス]タブの製品「Mathematica Japanese Edition for Sites >>」もしくは「ダウンロードする」をクリックします。

## WOLFRAM USER PORTAL

| アカウント設定                                                                                   | 製品とサー   | ビス ポータル)         | について     |              |                |              |                 |
|-------------------------------------------------------------------------------------------|---------|------------------|----------|--------------|----------------|--------------|-----------------|
| ご利用になれる製品とサービスが以下に記載されています。製品を選択して、そのダウンロード情報、アクティベーション<br>キー、サービスプランの特典、ライセンス情報等をご覧ください、 |         |                  |          |              |                |              |                 |
| 製品とサービス                                                                                   |         |                  |          |              |                |              |                 |
| ▲製品                                                                                       | ▼ バージョン | <b>▲ブラットフォーム</b> | ≑ライセンス番号 | ⇒ ライセンスの有効期限 | ⇔ サービスプランの有効期限 | ダウンロード       | <b>≑リマインダ</b> 〜 |
| Mathematica<br>Japanese<br>Edition for<br>Sites »                                         |         |                  |          | 31-MAR-2018  | 31-MAR-2018    | ダウンロード<br>する | )               |
| $\square$                                                                                 |         |                  |          |              |                |              |                 |

 製品情報の画面が表示されます。インストールする PC に合わせた OS のインストールプログラムを選んでダ ウンロードしてください。「ダウンロード」をクリックすると Download File Information が表示されるので 「ダウンロードを開始」をクリックします。

## WOLFRAM USER PORTAL

| 泉観品 > 製品   Premier Service   サポ thematica Japanese Edition | ∽<br>on for Sites |                                                                                         |                                                                                                    |  |
|------------------------------------------------------------|-------------------|-----------------------------------------------------------------------------------------|----------------------------------------------------------------------------------------------------|--|
| ersity of Tsukuba<br>品情報                                   |                   |                                                                                         |                                                                                                    |  |
| アクティペーションキーを見る<br>ダウンロードする                                 |                   | <b>サイトライセンス</b><br>ライセンスの有効期限: 31-MAR-2018<br>サイトライセンスの特典:<br>Premier Service ② 特典にアクセス |                                                                                                    |  |
| 最近的時代。 Mathematica Japanese Educin for S<br>ライセンス:         | ites              | 製品サポート サポートページ                                                                          |                                                                                                    |  |
| フィモンス.<br>ライヤンスの種類: Single Machine                         |                   |                                                                                         |                                                                                                    |  |
| 使用クラス: Unlimited Site-Educational                          |                   | ご質問はサイト管理者にお尋ねください。                                                                     | Download File Information                                                                                                    |  |
| プロセス: ? Controling 8                                       |                   |                                                                                         | Mathematica Japanese Edition                                                                                                    |  |
| ライセンス契約 »                                                  |                   |                                                                                         | バージョン: 11.1.1                                                                                                    |  |
|                                                            |                   |                                                                                         | プラットフォーム: Windows                                                                                                    |  |
| シロード                                                       |                   |                                                                                         | ファイル名: Mathematica_11.1.1_Japanese_WIN.zip                                                                                                    |  |
|                                                            |                   |                                                                                         | ファイルサイズ: 5.29 GB                                                                                                    |  |
| 見行バージョン<br>前のバージョン                                         |                   | インストールの手通。<br>USBドライブからのインストールの方法。                                                      | MD5チェックサム: 0958bbb0afc8d15c79948284f2f4c683<br>Wolfram Researchは、ダウンロード可能なファイルについて、計算済みのM<br>チェックサムを推発します。この計算済みのチェックサムとダウンロードしたフ<br>のチェックサムを批べることにしょっ、ファイル的にしく経済されたかとうか来到 |  |
| ▼製品名                                                       | ▼ バージョン           | キプラットフォーム                                                                               | ることができます、LinuxとMac OS Xのオペレーティングシステムには、MD5<br>クサムのユーティリティが含まれています、Windowsユーザの方は、サード<br>ティアプリレティシングを換化いたさい、                                                                 |  |
| Mathematica Japanese Edition                               | 11.1.1            | Linux ダウンロード                                                                            |                                                                                                    |  |
| Mathematica Japanese Edition                               | 11.1.1            | Macintosh ダウンロード                                                                        | <b>ダウンロードを開始</b> キャンセル                                                                                                    |  |
|                                                            |                   |                                                                                         |                                                                                                    |  |

インストールの実行

9. ダウンロードした zip ファイルを展開・解凍して 出来たフォルダ Mathematica\_11.x.x\_Japanese\_WIN 内の "setup. exe"を右クリックし[管理者として実 行]をクリックしてください.

ユーザアカウント制御画面が表示される場合は「はい」をクリックします.

- 10. インストールで使用する言語を選択し「OK」をクリックします. セットアップ画面が 表示されます.「次へ」をクリックしてください.
- 11. インストール先のフォルダを指定する画面が表示されます。通常はこのまま変更す ることなく「次へ」をクリックしてください。
- 12. コンポーネントの選択ができます.通常はこのまま変更することなく「次へ」をクリックしてください。

-| 🏹 📙 = |

ホーム 共有 表示

🚁 クイック アクセス

📕 ダウンΠード

🔜 デスクトップ

ドキュメント

📰 ピクチャ

-6 個の項目

ConeDrive

PC

| 💀 Wolfram Mathematica ゼットアップ - 🛛 🗙 |                                                  | 🔯 Wolfram Mathematica セットアップ                       | – 🗆 X         | 😻 Wolfram Mathematica セットアップ                                  | – 🗆 ×                        |
|------------------------------------|--------------------------------------------------|----------------------------------------------------|---------------|---------------------------------------------------------------|------------------------------|
|                                    | Wolfram Mathematica セットアップ                       | インストール先<br>Wolfram Mathematica のインストール先を指定してください。  | <b></b>       | コンボーネントの選択<br>インストールコンボーネントを選択してください。                         | 容                            |
|                                    | Wolfram Mathematica 11.1.1をユンビュータにインストールしま<br>す. | Wolfram Mathematica をインストールするフォルダを指定し<br>てください。    | って,「次へ」をクリックし | インストールするコンボーネントを選択してください。インス<br>トはチェックを外してください、続行するには「次へ」をクリッ | トールする必要のないコンポーネン<br>りしてください。 |
|                                    |                                                  | 続けるには「次へ」をクリックしてください。別のフォルダを選択するには                 | にブラウズ」をクリックして | すべてのコンボーネントをインストール(推奨)                                        | ~                            |
|                                    |                                                  | ください。                                              |               | Wolfram Mathematica 11.1.1                                    | 13,852.2 MB                  |
|                                    |                                                  | C:¥Program Files¥Wolfram Research¥Mathematica¥11.1 | ブラウズ(R)       | ☑ 追加コンボーネント                                                   | 4.0 MB                       |
|                                    |                                                  |                                                    |               | ··· 🗹 Wolfram Extras                                          | 2.0 MB                       |
|                                    |                                                  |                                                    |               | UwolframScript                                                | 2.0 MB                       |
|                                    |                                                  | このプログラムは最低 13,853.0 MBのディスク空き領域を必要としま              | .च.           | 現在の選択は最低 13,857.0 MBのディスり空き領域を                                | 必要とします.                      |
|                                    | 次へ(1)> キャンセル                                     | < 戻る(8) (次へ                                        | N) > キャンセル    | < 戻る(B)                                                       | (次へ(1)) キャンセル                |

- 13. スタートメニューにプログラムのショートカットを作成します.通常はこのまま変更することなく「次へ」 をクリックしてください.
- 14. 設定が完了しました。「インストール」をクリックしてください。ファイルのコピーが始まります。しばら くそのままで待ってください
- 15. インストール完了の画面が表示されます。「完了」をクリックします

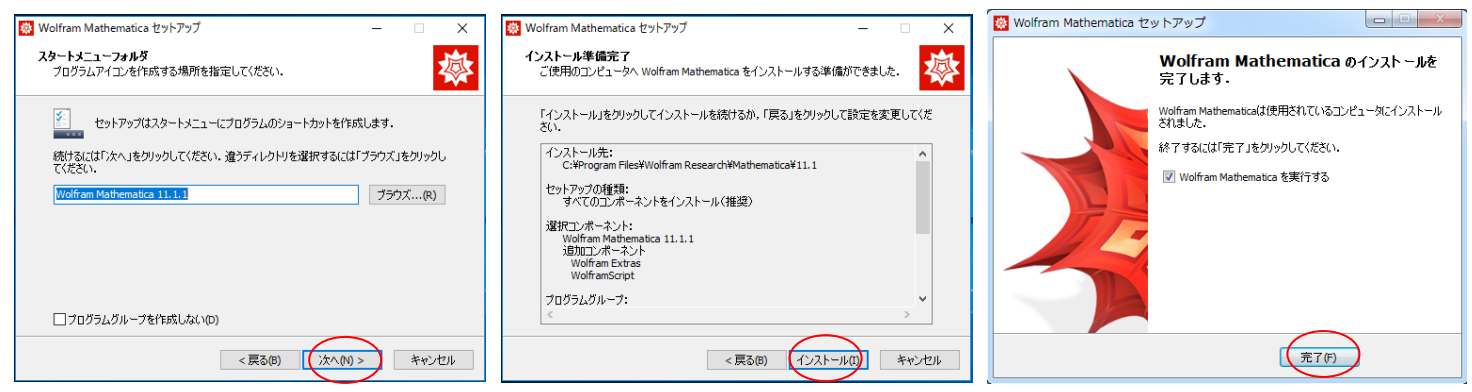

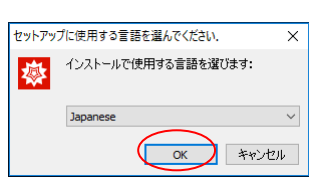

П ×

1 KB

4,060 KB

525 243 KB

,529,297 KB

このアプリがデバイスに変更を加えることを許可します

😻 Wolfram Mathematica Setup

確認済みの発行元: Wolfram Research, Inc. ファイルの入手先: このコンピューター上のハードドライブ

サイズ

アプリケーション ツール Mathematica\_11.1.1\_Japanese\_WIN

種類

INSTALLERID ファイル

更新日時

開く(O)

共有(H)

2017/04/13 3:35

管理者として実行(A)

ウイルススキャン..

互換性のトラブルシューティング(Y)

以前のバージョンの復元(V)

管理 ↑ 📙 « デスクトップ → Mathematica\_11.1.1\_Japanese\_WIN

名前

1 個の項目を選択 3.96 MB

.InstallerID

🔅 setup.exe

] setup-1a.bin

setup-1b.bin

setup-2a.bin

setup-1c.bin ٦

アクティベーション

- Mathematica を起動させると "Wolfram 製品のアクティベーション" 画面が表示されます.
   「アクティベーションキー」欄に取得したアクティベーションキー(5.参照)を入力して「アクティベート」をクリックします.
- 17. "ライセンス契約"画面が表示されます。

確認の上「この契約条件に同意する」にチェックを付け「OK」をクリックします。

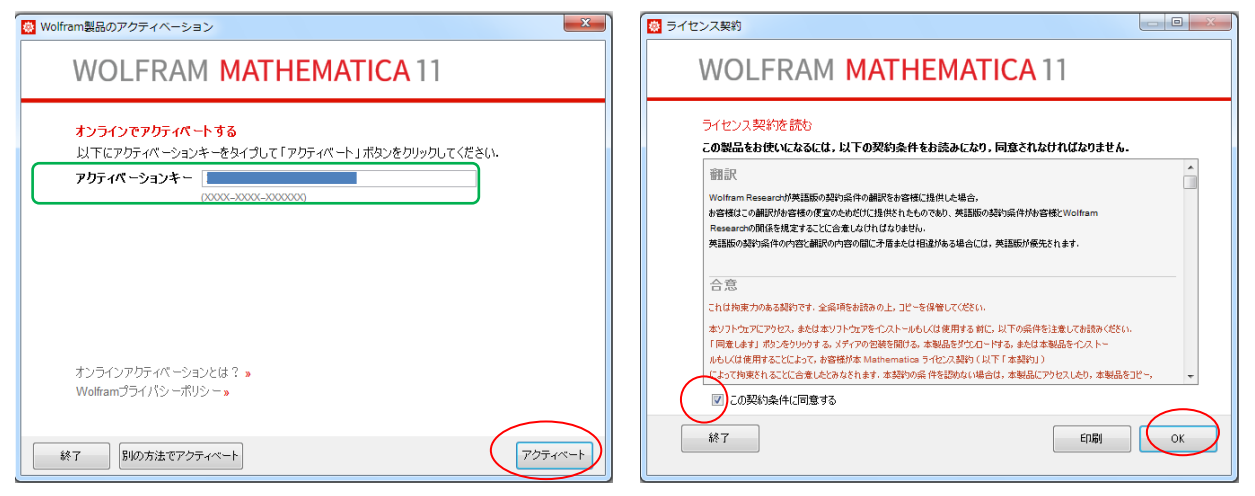

ツールバーの「ヘルプ」で「Wolfram Mathematica について」もしくは「Wolfram Mathematica 学生エディション-個人使用に限るについて」をクリックすると入力した情報が確認できます。

また、「システム情報」をクリックするとライセンスの有効期限が確認できます。

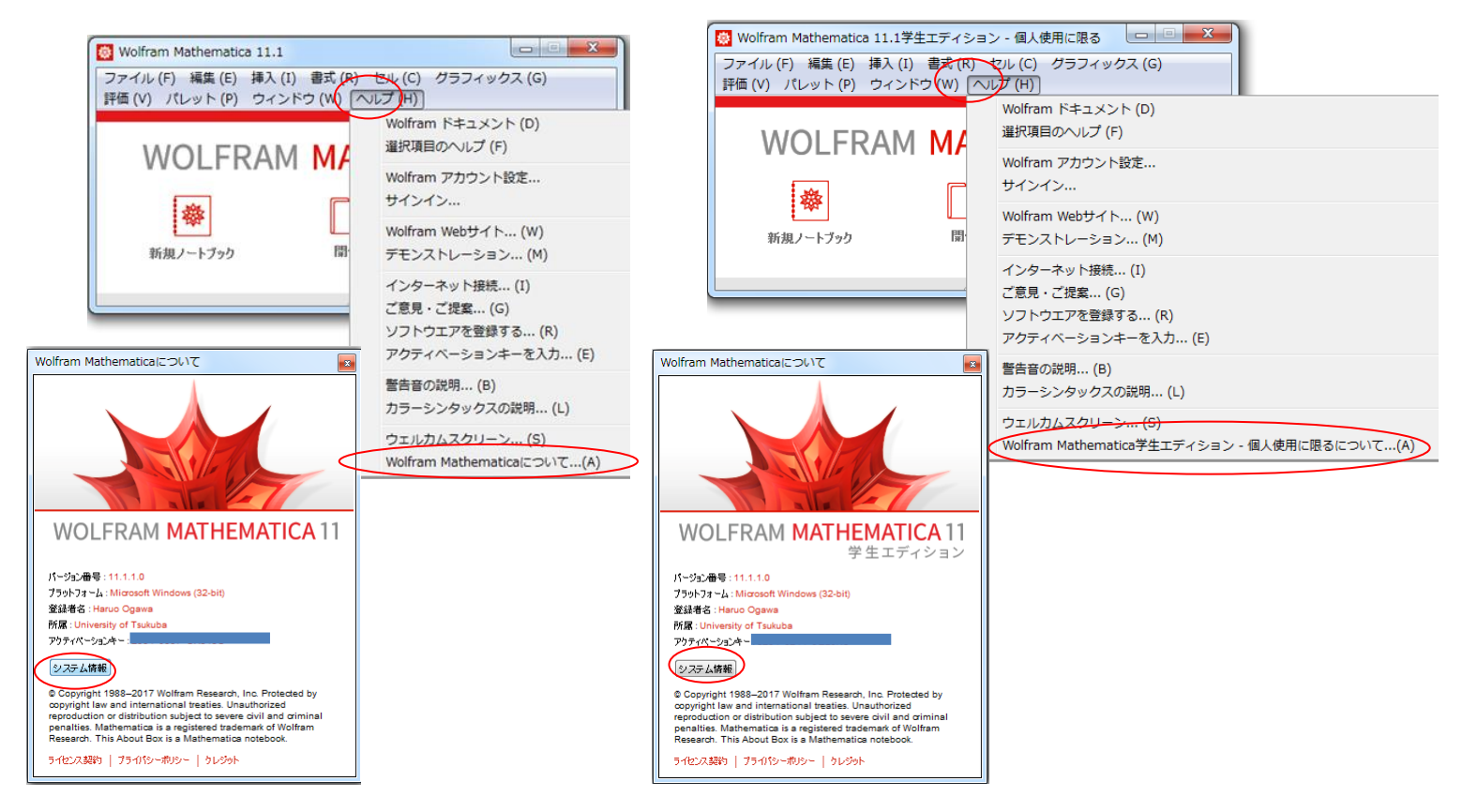